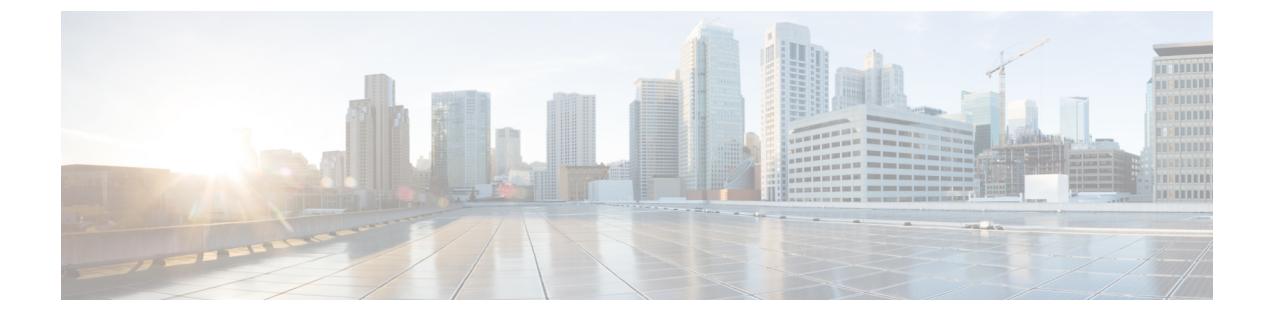

# インターフェイス特性の設定

- 機能情報の確認, 1 ページ
- インターフェイス特性の設定に関する情報、1ページ
- ・インターフェイスの特性の設定方法, 15 ページ
- ・インターフェイス特性のモニタ, 29 ページ
- ・インターフェイス特性の設定例, 30 ページ
- ・インターフェイス特性機能の追加情報, 33 ページ
- ・インターフェイス特性の設定の機能履歴と情報,34ページ

## 機能情報の確認

ご使用のソフトウェアリリースでは、このモジュールで説明されるすべての機能がサポートされているとは限りません。最新の機能情報および警告については、使用するプラットフォームおよびソフトウェアリリースの Bug Search Tool およびリリース ノートを参照してください。 このモジュールに記載されている機能の詳細を検索し、各機能がサポートされているリリースのリストを確認する場合は、このモジュールの最後にある機能情報の表を参照してください。

プラットフォームのサポートおよびシスコソフトウェアイメージのサポートに関する情報を検索 するには、Cisco Feature Navigator を使用します。Cisco Feature Navigator には、http://www.cisco.com/ go/cfn からアクセスします。Cisco.com のアカウントは必要ありません。

# インターフェイス特性の設定に関する情報

## インターフェイス タイプ

ここでは、switchでサポートされているインターフェイスの異なるタイプについて説明します。 また、インターフェイスの物理特性に応じた設定手順についても説明します。

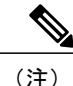

このスタック対応switchesの背面にあるスタックポートはイーサネットポートではないため、 設定できません。

### ポートベースの VLAN

VLANは、ユーザの物理的な位置に関係なく、機能、チーム、またはアプリケーションなどで論 理的に分割された、スイッチによるネットワークです。ポートで受信したパケットが転送される のは、その受信ポートと同じVLANに属するポートに限られます。異なるVLAN上のネットワー クデバイスは、VLAN間でトラフィックをルーティングするレイヤ3デバイスがなければ、互い に通信できません。

VLAN に分割することにより、VLAN 内でトラフィック用の堅固なファイアウォールを実現しま す。また、各 VLAN には固有の MAC アドレステーブルがあります。 VLAN が認識されるのは、 ローカル ポートが VLAN に対応するように設定されたとき、VLAN トランキング プロトコル (VTP) トランク上のネイバーからその存在を学習したとき、またはユーザが VLAN を作成した ときです。 スタック全体のポートを使用して VLAN を形成できます。

VLAN を設定するには、vlanvlan-id グローバル コンフィギュレーション コマンドを使用して、 VLAN コンフィギュレーション モードを開始します。標準範囲 VLAN (VLAN ID 1 ~ 1005)の VLAN 設定は、VLAN データベースに保存されます。VTP がバージョン1または2の場合に、拡 張範囲 VLAN (VLAN ID が 1006 ~ 4094)を設定するには、最初に VTP モードをトランスペアレ ントに設定する必要があります。トランスペアレント モードで作成された拡張範囲 VLAN は、 VLAN データベースには追加されませんが、switchの実行コンフィギュレーションに保存されま す。VTP バージョン3 では、クライアントまたはサーバ モードで拡張範囲 VLAN を作成できま す。これらの VLAN は VLAN データベースに格納されます。

スイッチスタックでは、VLAN データベースはスタック内のすべてのスイッチにダウンロードされ、スタック内のすべてのスイッチによって同じ VLAN データベースが構築されます。スタックのすべてのスイッチで実行コンフィギュレーションおよび保存済みコンフィギュレーションが同 一です。

switchport インターフェイス コンフィギュレーション コマンドを使用すると、VLAN にポートが 追加されます。

- インターフェイスを特定します。
- ・トランク ポートには、トランク特性を設定し、必要に応じて所属できる VLAN を定義します。
- ・アクセスポートには、所属する VLAN を設定して定義します。

### スイッチ ポート

スイッチポートは、物理ポートに対応付けられたレイヤ2専用インターフェイスです。スイッチ ポートは1つまたは複数の VLAN に所属します。 スイッチ ポートは、アクセス ポートまたはト ランク ポートにも使用できます。 ポートは、アクセス ポートまたはトランク ポートに設定でき ます。また、ポート単位で Dynamic Trunking Protocol (DTP) を稼働させ、リンクのもう一端の ポートとネゴシエートすることで、スイッチポートモードも設定できます。スイッチポートは、 物理インターフェイスおよび関連付けられているレイヤ2プロトコルの管理に使用され、ルーティ ングやブリッジングは処理しません。

スイッチポートの設定には、switchportインターフェイスコンフィギュレーションコマンドを使 用します。

#### アクセス ポート

アクセスポートは(音声 VLAN ポートとして設定されている場合を除き)1つの VLAN だけに所 属し、その VLAN のトラフィックだけを伝送します。トラフィックは、VLAN タグが付いていな いネイティブ形式で送受信されます。アクセスポートに着信したトラフィックは、ポートに割り 当てられている VLAN に所属すると見なされます。アクセスポートがタグ付きパケット(スイッ チ間リンク(ISL)またはタグ付き IEEE 802.1Q)を受信した場合、そのパケットはドロップされ、 送信元アドレスは学習されません。

2種類のアクセスポートがサポートされています。

- スタティックアクセスポート。このポートは、手動でVLANに割り当てます(IEEE 802.1x で使用する場合はRADIUSサーバを使用します。
- ダイナミックアクセスポートのVLANメンバーシップは、着信パケットを通じて学習されます。デフォルトでは、ダイナミックアクセスポートはどのVLANのメンバーでもなく、ポートとの伝送はポートのVLANメンバーシップが検出されたときにだけイネーブルになります。switch上のダイナミックアクセスポートは、VLANメンバーシップポリシーサーバ(VMPS)によってVLANに割り当てられます。Catalyst 6500シリーズスイッチをVMPSにできます。このswitchをVMPSサーバにすることはできません。

また、Cisco IP Phone と接続するアクセスポートを、1 つの VLAN は音声トラフィック用に、もう 1 つの VLAN は Cisco IP Phone に接続しているデバイスからのデータ トラフィック用に使用する ように設定できます。

#### トランク ポート

トランク ポートは複数の VLAN のトラフィックを伝送し、デフォルトで VLAN データベース内 のすべての VLAN のメンバとなります。

デフォルトでは、トランクポートは、VTPに認識されているすべてのVLANのメンバですが、ト ランクポートごとにVLANの許可リストを設定して、VLANメンバーシップを制限できます。 許可VLANのリストは、その他のポートには影響を与えませんが、対応トランクポートには影響 を与えます。デフォルトでは、使用可能なすべてのVLAN(VLAN ID1~4094)が許可リストに 含まれます。トランクポートは、VTPがVLANを認識し、VLANがイネーブル状態にある場合 に限り、VLANのメンバーになることができます。VTPが新しいイネーブルVLANを認識し、そ のVLANがトランクポートの許可リストに登録されている場合、トランクポートは自動的にそ のVLANのメンバになり、トラフィックはそのVLANのトランクポート間で転送されます。VTP が、VLANのトランクポートの許可リストに登録されていない、新しいイネーブルVLANを認識 した場合、ポートはそのVLANのメンバーにはならず、そのVLANのトラフィックはそのポート 間で転送されません。

#### トンネル ポート

トンネルポートは IEEE 802.1Q トンネリングで使用され、サービスプロバイダーネットワークの カスタマーのトラフィックを、同じ VLAN 番号を使用するその他のカスタマーから分離します。 サービスプロバイダーエッジスイッチのトンネルポートからカスタマーのスイッチの IEEE 802.1Q トランクポートに、非対称リンクを設定します。エッジスイッチのトンネルポートに入るパケッ トには、カスタマーの VLAN ですでに IEEE802.1Q タグが付いており、カスタマーごとに IEEE 802.1Q タグの別のレイヤ(メトロタグと呼ばれる)でカプセル化され、サービスプロバイダー ネットワークで一意の VLAN ID が含まれます。タグが二重に付いたパケットは、その他のカス タマーのものとは異なる、元のカスタマーの VLAN が維持されてサービスプロバイダー ネット ワークを通過します。発信インターフェイス、およびトンネル ポートでは、メトロタグが削除 されてカスタマーのネットワークのオリジナル VLAN 番号が取得されます。

トンネル ポートは、トランク ポートまたはアクセス ポートにすることができず、それぞれのカ スタマーに固有の VLAN に属する必要があります。

### ルーテッド ポート

ルーテッドポートは物理ポートであり、ルータ上にあるポートのように動作しますが、ルータに 接続されている必要はありません。 ルーテッド ポートは、アクセス ポートとは異なり、特定の VLAN に対応付けられていません。 VLAN サブインターフェイスをサポートしない点を除けば、 通常のルータ インターフェイスのように動作します。 ルーテッド ポートは、レイヤ 3 ルーティ ング プロトコルで設定できます。 ルーテッド ポートはレイヤ 3 インターフェイス専用で、DTP や STP などのレイヤ 2 プロトコルはサポートしません。

ルーテッドポートを設定するには、no switchport インターフェイス コンフィギュレーション コ マンドでインターフェイスをレイヤ3モードにします。次に、ポートにIPアドレスを割り当て、 ルーティングをイネーブルにし、ip routing および routerprotocol グローバル コンフィギュレー ション コマンドを使用してルーティング プロトコルの特性を指定します。

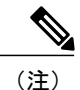

noswitchportインターフェイスコンフィギュレーションコマンドを実行すると、インターフェ イスがいったんシャットダウンしてから再度イネーブルになります。これにより、インター フェイスが接続しているデバイスに関するメッセージが表示されることがあります。レイヤ 2モードのインターフェイスをレイヤ3モードにした場合、影響のあるインターフェイスに関 連する以前の設定が消失する可能性があります。

ソフトウェアに、設定できるルーテッドポートの個数制限はありません。ただし、ハードウェア には限界があるため、この個数と設定されている他の機能の数との相互関係によってCPUパフォー マンスに影響が及ぶことがあります。

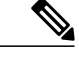

(注) IP Base イメージは、スタティックルーティングと Routing Information Protocol (RIP) をサポートします。 フルレイヤ 3 ルーティングまたはフォールバック ブリッジングの場合は、スタンドアロン switchまたはアクティブなswitch上で IP Services イメージを有効にする必要があります。

### スイッチ仮想インターフェイス

スイッチ仮想インターフェイス (SVI) は、スイッチ ポートの VLAN を、システムのルーティン グ機能またはブリッジング機能に対する1つのインターフェイスとして表します。1つの VLAN に関連付けることができる SVI は1つだけです。 VLAN に対して SVI を設定するのは、VLAN 間 でルーティングするため、またはswitchに IP ホスト接続を提供するためだけです。 デフォルトで は、SVI はデフォルト VLAN (VLAN 1) 用に作成され、リモート switchの管理を可能にします。 追加の SVI は明示的に設定する必要があります。

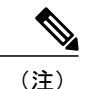

インターフェイス VLAN1は削除できません。

SVI はシステムにしか IP ホスト接続を行いません。SVI は、VLAN インターフェイスに対して vlan インターフェイスコンフィギュレーションコマンドを実行したときに初めて作成されます。 VLAN は、ISL または IEEE 802.1Q カプセル化トランク上のデータ フレームに関連付けられた VLAN タグ、あるいはアクセス ポート用に設定された VLAN ID に対応します。 トラフィックを ルーティングするそれぞれの VLAN に対して VLAN インターフェイスを設定し、IP アドレスを割 り当ててください。

スイッチ スタックまたはswitchは合計 1005 個の VLAN および SVI をサポートしますが、ハード ウェアの制限のため、SVI およびルーテッド ポートの数と設定する他の機能の数との相互関係に よって、CPU のパフォーマンスに影響が及ぶことがあります。

物理ポートと関連付けられていない場合、SVI を作成してもアクティブにはなりません。

#### SVI 自動ステート除外

VLAN 上の複数のポートを装備した SVI のラインステートは、次の条件を満たしたときにはアップ状態になります。

- VLAN が存在し、switchの VLAN データベースでアクティブです。
- •VLAN インターフェイスが存在し、管理上のダウン状態ではありません。
- ・少なくとも1つのレイヤ2(アクセスまたはトランク)ポートが存在し、この VLAN のリン クがアップ状態であり、ポートが VLAN でスパニングツリー フォワーディング ステートで す。

(注)

対応するVLANリンクに属する最初のスイッチポートが起動し、STPフォワーディングステートになると、VLANインターフェイスのプロトコルリンクステートがアップ状態になります。

VLAN に複数のポートがある場合のデフォルトのアクションでは、VLAN 内のすべてのポートが ダウンすると SVI もダウン状態になります。SVI 自動ステート除外機能を使用して、SVI ライン ステートアップオアダウン計算に含まれないようにポートを設定できます。たとえば、VLAN上 で1つのアクティブポートだけがモニタリングポートである場合、他のすべてのポートがダウン すると VLAN もダウンするよう自動ステート除外機能をポートに設定できます。ポートがイネー ブルである場合、autostate exclude は、ポート上でイネーブルであるすべての VLAN に適用され ます。

VLAN 内の1つのレイヤ2ポートに収束時間がある場合(STP リスニング/ラーニングステートからフォワーディングステートへの移行)、VLANインターフェイスが起動します。これにより、 ルーティングプロトコルなどの機能は、完全に動作した場合と同様にVLANインターフェイスを 使用せず、ルーティングブラックホールなどの他の問題を最小限にします。

### EtherChannel ポート グループ

EtherChannel ポート グループは、複数のスイッチ ポートを1つのスイッチ ポートとして扱いま す。このようなポート グループは、switches間、またはswitchesおよびサーバ間で高帯域接続を行 う単一論理ポートとして動作します。EtherChannel は、チャネルのリンク全体でトラフィックの 負荷を分散させます。EtherChannel 内のリンクで障害が発生すると、それまでその障害リンクで 伝送されていたトラフィックが残りのリンクに切り替えられます。 複数のトランク ポートを1つ の論理トランク ポートに、複数のアクセス ポートを1つの論理アクセス ポートに、複数のトン ネル ポートを1つの論理トンネル ポートに、または複数のルーテッド ポートを1つの論理ルー テッド ポートにグループ化できます。 ほとんどのプロトコルは単一のまたは集約スイッチ ポー トで動作し、ポート グループ内の物理ポートを認識しません。 例外は、DTP、Cisco Discovery Protocol (CDP) 、およびポート集約プロトコル (PAgP) で、物理ポート上でしか動作しません。

EtherChannelを設定するとき、ポートチャネル論理インターフェイスを作成し、EtherChannelにイ ンターフェイスを割り当てます。レイヤ3インターフェイスの場合は、interface port-channel グ ローバル コンフィギュレーション コマンドを使用して手動で論理インターフェイスを作成しま す。そのあと、channel-group インターフェイス コンフィギュレーション コマンドを使用して、 手動で EtherChannel にインターフェイスを割り当てます。レイヤ2インターフェイスの場合は、 channel-group インターフェイス コンフィギュレーション コマンドを使用して、ポートチャネル 論理インターフェイスをダイナミックに作成します。このコマンドは物理および論理ポートをバ インドします。

### **Power over Ethernet** (**PoE**) # – $\vdash$

Power over Ethernet (PoE) 対応switch ポートでは、回路に電力が供給されていないことをスイッチが検出した場合、接続している次のデバイスに電力が自動的に供給されます。

・シスコ先行標準受電デバイス(Cisco IP Phone および Cisco Aironet アクセス ポイントなど)

• IEEE 802.3af 準拠の受電装置

受電デバイスが PoE スイッチ ポートおよび AC 電源に接続されている場合、冗長電力として利用できます。受電装置が PoE ポートにだけ接続されている場合、受電装置には冗長電力は供給されません。

### スイッチの USB ポートの使用

switchには、USB ミニ タイプ B コンソール ポートと 2 つの USB タイプ A ポートの 3 つの USB ポートが前面パネルにあります。

### USB ミニタイプ B コンソール ポート

switchには、次のコンソール ポートがあります。

- ・USB ミニタイプBコンソール接続
- RJ-45 コンソール ポート

コンソール出力は両方のポートに接続されたデバイスに表示されますが、コンソール入力は一度 に1つのポートしかアクティブになりません。デフォルトでは、USB コネクタは RJ-45 コネクタ よりも優先されます。

(注)

Windows PC には、USB ポートのドライバが必要です。 ドライバ インストレーションの手順 については、ハードウェア インストレーション ガイドを参照してください。

付属の USB タイプ A ツー USB ミニタイプ B ケーブルを使用して、PC またはその他のデバイス をswitchに接続します。接続されたデバイスには、ターミナル エミュレーション アプリケーショ ンが必要です。switchが、ホスト機能をサポートする電源投入デバイス (PC など) への有効な USB 接続を検出すると、RJ-45 コンソールからの入力はただちにディセーブルになり、USB コン ソールからの入力がイネーブルになります。USB 接続が削除されると、RJ-45 コンソールからの 入力はただちに再度イネーブルになります。switchの LED は、どのコンソール接続が使用中であ るかを示します。

#### コンソール ポート変更ログ

ソフトウェア起動時に、ログに USB または RJ-45 コンソールのいずれがアクティブであるかが示 されます。スタック内の各switchがこのログを発行します。すべてのswitchが最初に RJ-45 メディ アタイプを常に表示します。

サンプル出力では、SwitchDevice 1 には接続された USB コンソール ケーブルがあります。ブート ローダが USB コンソールに変わらなかったため、SwitchDevice 1 からの最初のログは、RJ-45 コン ソールを示しています。少したってから、コンソールが変更され、USB コンソールログが表示さ れます。 SwitchDevice 2 およびSwitchDevice 3 には接続された RJ-45 コンソール ケーブルがあります。

switch-stack-1
\*Mar 1 00:01:00.171: %USB\_CONSOLE-6-MEDIA\_RJ45: Console media-type is RJ45.
\*Mar 1 00:01:00.431: %USB\_CONSOLE-6-MEDIA\_USB: Console media-type is USB.
switch-stack-2
\*Mar 1 00:01:09.835: %USB\_CONSOLE-6-MEDIA\_RJ45: Console media-type is RJ45.
switch-stack-3
\*Mar 1 00:01:10.523: %USB\_CONSOLE-6-MEDIA\_RJ45: Console media-type is RJ45.
USB\_Console media-type is RJ45.

USB ケーブルが取り外されるか、PC が USB 接続を非アクティブ化すると、ハードウェアは自動 的に RJ-45 コンソール インターフェイスに変わります。

switch-stack-1

Mar 1 00:20:48.635: %USB\_CONSOLE-6-MEDIA\_RJ45: Console media-type is RJ45.

コンソールタイプが常に RJ-45 であるように設定でき、さらに USB コネクタの無活動タイムアウトを設定できます。

### USB タイプAポート

USB タイプAポートは、外部 USB フラッシュ デバイス(サム ドライブまたは USB キーとも呼ばれる)へのアクセスを提供します。スイッチで Cisco 64 MB、256 MB、512 MB、1 GB、4 GB、および 8 GB のフラッシュ ドライブがサポートされます。標準 Cisco IOS コマンドラインインターフェイス(CLI)コマンドを使用して、フラッシュ デバイスの読み取り、書き込み、および、コピー元やコピー先として使用できます。スイッチを USB フラッシュ ドライブから起動するようにも設定できます。

スイッチをUSBフラッシュドライブから起動するように設定する方法については、*Catalyst 2960-XR* Switch System Management Configuration Guideを参照してください。

フラッシュデバイスとのファイルの読み取り、書き込み、消去、および、コピーについては、 *Catalyst 2960-XR Switch Managing Cisco IOS Image Files Configuration Guide*を参照してください。

### インターフェイスの接続

単一 VLAN 内のデバイスは、スイッチを通じて直接通信できます。 異なる VLAN に属すポート 間では、ルーティングデバイスを介さなければデータを交換できません。 標準のレイヤ 2 switch を使用すると、異なる VLAN のポートは、ルータを通じて情報を交換する必要があります。 ルー ティングがイネーブルに設定されたswitchを使用することにより、IP アドレスを割り当てた SVI でVLAN 20 および VLAN 30 の両方を設定すると、外部ルータを使用せずに、switchを介してホストA からホストB にパケットを直接送信できます。

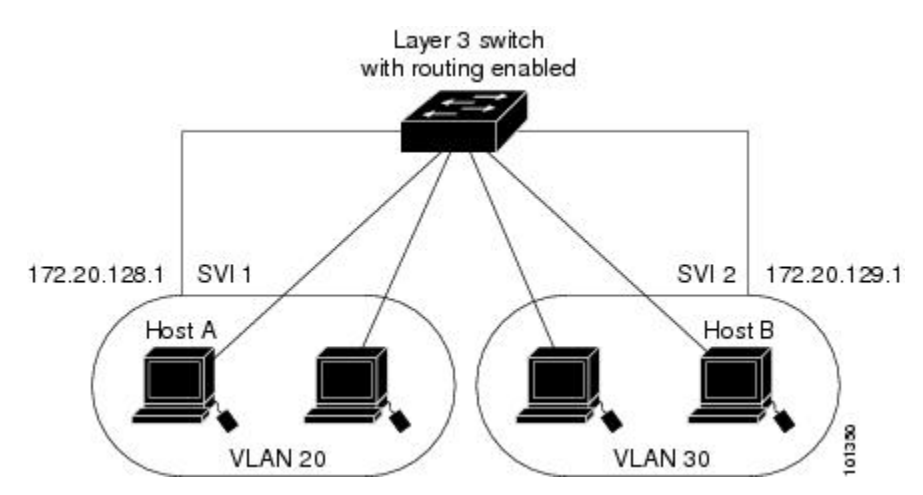

図1: スイッチと VLAN との接続

IP Lite image IP Lite フィーチャ セットは、スタティック ルーティングと RIP をサポートしていま す。 ルーティング機能はすべての SVI およびルーテッドポートでイネーブルにできます。 switch は IP トラフィックだけをルーティングします。 IP ルーティング プロトコル パラメータとアドレ ス設定が SVI またはルーテッド ポートに追加されると、このポートで受信した IP トラフィック はルーティングされます。

(注)

IP Lite imageを実行中のswitches上ではスタティック ルートの数に制限がありません。

## インターフェイス コンフィギュレーション モード

switchは、次のインターフェイス タイプをサポートします。

- 物理ポート: switch ポートおよびルーテッド ポート
- •VLAN:スイッチ仮想インターフェイス
- ・ポートチャネル: EtherChannel インターフェイス

インターフェイス範囲も設定できます。

物理インターフェイス(ポート)を設定するには、インターフェイスタイプ、モジュール番号、 およびswitch ポート番号を指定して、インターフェイスコンフィギュレーション モードを開始し ます。

 タイプ: 10/100/1000 Mbps イーサネット ポートの場合はギガビット イーサネット (gigabitethernet または gi)、または Small Form-Factor Pluggable (SFP) モジュール ギガビッ トイーサネット インターフェイス (gigabitethernet または gi)。 スタックメンバー番号:スタック内のスイッチを識別するための番号。範囲は、Catalyst 2960-XR スイッチのスタックで1~8です。スイッチ番号は、スイッチの初回初期化時に割り当てられます。スイッチスタックに組み込まれる前のデフォルトのスイッチ番号は1です。スイッチにスタックメンバー番号が割り当てられると、別の番号が割り当てられるまではその番号が保持されます。

スタック モードでのスイッチ ポート LED を使用して、スイッチ内のスタック メンバー番号 を識別できます。

- モジュール番号:スイッチのモジュールまたはスロット番号(常に0)。
- ポート番号:スイッチ上のインターフェイス番号。10/100/1000 ポート番号は常に1から始まり、スイッチに向かって左のポートから順番に付けられています。たとえば、gigabitethernet1/0/1 または gigabitethernet1/0/8 のようになります。10/100/1000 ポートと SFP モジュール ポートのあるスイッチの場合、SFP モジュール ポートの番号は10/100/1000 ポートの後に連続して付けられます。

スイッチ上のインターフェイスの位置を物理的に確認することで、物理インターフェイスを識別 できます。 show 特権 EXEC コマンドを使用して、スイッチ上の特定のインターフェイスまたは すべてのインターフェイスに関する情報を表示することもできます。 以降、この章では、主に物 理インターフェイスの設定手順について説明します。

次に、スタッキング対応スイッチでインターフェイスを識別する例を示します。

スタンドアロン switchの 10/100/1000 ポート4を設定するには、次のコマンドを入力します。

SwitchDevice(config) # interface gigabitethernet1/0/4

・スタックメンバ3の10/100/1000ポート4を設定するには、次のコマンドを入力します。

SwitchDevice(config) # interface gigabitethernet3/0/4

### イーサネット インターフェイスのデフォルト設定

次の表は、レイヤ2インターフェイスにだけ適用される一部の機能を含む、イーサネットイン ターフェイスのデフォルト設定を示しています。

#### 表1: レイヤ2イーサネットインターフェイスのデフォルト設定

| 機能                    | デフォルト設定                              |
|-----------------------|--------------------------------------|
| 動作モード                 | レイヤ2またはスイッチングモード(switchport<br>コマンド) |
| VLAN 許容範囲             | VLAN 1 $\sim$ 4094                   |
| デフォルト VLAN(アクセス ポート用) | VLAN 1                               |

■ Catalyst 2960-XR スイッチ インターフェイスおよびハードウェア コンポーネント コンフィギュレー ✓ョン ガイド、Cisco IOS Release 15.0(2)EX1

| 機能                                        | デフォルト設定                                          |
|-------------------------------------------|--------------------------------------------------|
| ネイティブ VLAN(IEEE 802.1Q トランク用)             | VLAN 1                                           |
| 802.1p プライオリティ タグ付きトラフィック                 | VLAN0のタグが付いたパケットをすべてドロッ<br>プします。                 |
| VLAN トランキング                               | Switchport mode dynamic auto (DTPをサポート)          |
| ポート イネーブル ステート                            | すべてのポートがイネーブル                                    |
| ポート記述                                     | 未定義                                              |
| 速度                                        | 自動ネゴシエーション(10ギガビットインター<br>フェイス上では未サポート)          |
| デュプレックス モード                               | 自動ネゴシエーション (10ギガビットインター<br>フェイス上では未サポート)         |
| フロー制御                                     | フロー制御は receive: off に設定されます。 送<br>信パケットでは常にオフです。 |
| EtherChannel (PAgP)                       | すべてのイーサネットポートでディセーブル。                            |
| ポートブロッキング(不明マルチキャストおよ<br>び不明ユニキャストトラフィック) | ディセーブル(ブロッキングされない)。                              |
| ブロードキャスト、マルチキャスト、およびユ<br>ニキャスト ストーム制御     | ディセーブル                                           |
| 保護ポート                                     | ディセーブル                                           |
| ポートセキュリティ                                 | ディセーブル                                           |
| PortFast                                  | ディセーブル                                           |

| 機能                        | デフォルト設定                                                                                                    |
|---------------------------|----------------------------------------------------------------------------------------------------|
| Auto-MDIX                 | イネーブル                                                                                                    |
|                           | <ul> <li>(注) 受電デバイスがクロス ケーブルで<br/>switchに接続されている場合、switch<br/>は、IEEE 802.3af に完全には準拠して<br/>いない、Cisco IP Phone やアクセス ポ<br/>イントなどの準規格の受電をサポート<br/>していない場合があります。これは、<br/>スイッチ ポート上で Automatic<br/>Medium-Dependent Interface Crossover<br/>(Auto-MIDX) がイネーブルかどうか<br/>は関係ありません。</li> </ul> |
| Power over Ethernet (PoE) | イネーブル (auto)                                                                                                    |
| キープアライブ メッセージ             | SFP モジュールでディセーブル。他のすべての<br>ポートでイネーブル。                                                                                                    |

### インターフェイス速度およびデュプレックス モード

スイッチのイーサネットインターフェイスは、全二重または半二重モードのいずれかで、10、 100、1000、または 10,000 Mb/s で動作します。 全二重モードの場合、2 つのステーションが同時 にトラフィックを送受信できます。 通常、10 Mbpsポートは半二重モードで動作します。これは、 各ステーションがトラフィックを受信するか、送信するかのどちらか一方しかできないことを意 味します。

スイッチモデルには、ギガビットイーサネット(10/100/1000 Mbps)ポート、10ギガビットイー サネット ポート、および SFP モジュールをサポートする Small Form-Factor Pluggable (SFP) モ ジュール スロットが含まれます。

### 速度とデュプレックス モードの設定時の注意事項

インターフェイス速度とデュプレックスモードを設定する際には、次のガイドラインに注意して ください。

- •10 ギガビット イーサネット ポートは、速度機能およびデュプレックス機能をサポートしていません。 これらのポートは、10,000 Mbps、全二重モードでだけ動作します。
- ギガビットイーサネット(10/100/1000 Mbps)ポートは、すべての速度オプションとデュプレックスオプション(自動、半二重、全二重)をサポートします。ただし、1000 Mbpsで稼働させているギガビットイーサネットポートは、半二重モードをサポートしません。
- SFP モジュール ポートの場合、次の SFP モジュール タイプによって速度とデュプレックスの CLI (コマンドライン インターフェイス)オプションが変わります。

- 。1000 BASE-*x*(*x* は、BX、CWDM、LX、SX、および ZX)SFP モジュール ポートは、 speed インターフェイス コンフィギュレーション コマンドで nonegotiate キーワードを サポートします。 デュプレックス オプションはサポートされません。
- 。1000BASE-T SFP モジュール ポートは、10/100/1000 Mbps ポートと同一の速度とデュプ レックス オプションをサポートします。
- 回線の両側で自動ネゴシエーションがサポートされる場合は、デフォルトのautoネゴシエーションを使用することを強くお勧めします。
- 一方のインターフェイスが自動ネゴシエーションをサポートし、もう一方がサポートしない場合は、両方のインターフェイス上でデュプレックスと速度を設定します。サポートする側で auto 設定を使用しないでください。
- •STP がイネーブルの場合にポートを再設定すると、switchがループの有無を調べるために最 大で 30 秒かかる可能性があります。STP の再設定が行われている間、ポート LED はオレン ジに点灯します。

**注意** インターフェイス速度とデュプレックスモードの設定を変更すると、再設定中にインターフェ イスがシャットダウンし、再びイネーブルになる場合があります。

### **IEEE 802.3x** フロー制御

フロー制御により、接続しているイーサネットポートは、輻輳しているノードがリンク動作をも う一方の端で一時停止できるようにすることによって、輻輳時のトラフィックレートを制御でき ます。あるポートで輻輳が生じ、それ以上はトラフィックを受信できなくなった場合、ポーズフ レームを送信することによって、その状態が解消されるまで送信を中止するように、そのポート から相手ポートに通知します。ポーズフレームを受信すると、送信側デバイスはデータパケッ トの送信を中止するので、輻輳時のデータパケット損失が防止されます。

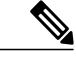

(注) スイッチ ポートは、ポーズ フレームを受信できますが、送信はできません。

flowcontrol インターフェイス コンフィギュレーション コマンドを使用して、インターフェイスの ポーズ フレームを受信(receive)する能力を on、off、または desired に設定します。デフォルト の状態は off です。

desiredに設定した場合、インターフェイスはフロー制御パケットの送信を必要とする接続デバイス、または必要ではないがフロー制御パケットを送信できる接続デバイスに対して動作できます。

デバイスのフロー制御設定には、次のルールが適用されます。

receive on (または desired): ポートはポーズフレームを送信できませんが、ポーズフレームを送信する必要のある、または送信できる接続デバイスと組み合わせて使用できます。
 ポーズフレームの受信は可能です。

• receive off:フロー制御はどちらの方向にも動作しません。 輻輳が生じても、リンクの相手 側に通知はなく、どちら側の装置も休止フレームの送受信を行いません。

(注)

コマンドの設定と、その結果生じるローカルおよびリモート ポートでのフロー制御解決の詳 細については、このリリースのコマンド リファレンスに記載された flowcontrol インターフェ イス コンフィギュレーション コマンドを参照してください。

### レイヤ3インターフェイス

switchは、次のレイヤ3インターフェイスのタイプをサポートします。

SVI: トラフィックをルーティングする VLAN に対応する SVI を設定する必要があります。
 SVI は、interface vlan グローバル コンフィギュレーション コマンドのあとに VLAN ID を入力して作成します。SVIを削除するには、no interface vlan グローバル コンフィギュレーション コマンドを使用します。インターフェイス VLAN 1 は削除できません。

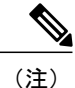

的理ポートと関連付けられていない場合、SVIを作成してもアクティブにはなりません。

SVIを設定するとき、SVI ラインステートステータスを判断する際に含めないようにするため、SVI 自動ステート除外を SVI のポートに設定することもできます。

- ルーテッドポート:ルーテッドポートは、noswitchportインターフェイスコンフィギュレーションコマンドを使用してレイヤ3モードに設定された物理ポートです。
- レイヤ 3 EtherChannel ポート: EtherChannel インターフェイスは、ルーテッド ポートで構成 されます。

レイヤ3 switchは、各ルーテッドポートおよび SVI に割り当てられた IP アドレスを持つことができます。

switchまたはswitchスタックで設定可能な SVI とルーテッド ポートの数に対して定義された制限 はありません。ただし、ハードウェアには限界があるため、SVI およびルーテッドポートの個数 と、設定されている他の機能の個数の組み合わせによっては、CPU 利用率が影響を受けることが あります。switchが最大限のハードウェアリソースを使用している場合にルーテッドポートまた は SVI を作成しようとすると、次のような結果になります。

- 新たなルーテッドポートを作成しようとすると、switchはインターフェイスをルーテッド ポートに変換するための十分なリソースがないことを示すメッセージを表示し、インター フェイスはスイッチポートのままとなります。
- ・拡張範囲のVLANを作成しようとすると、エラーメッセージが生成され、拡張範囲のVLAN は拒否されます。

- •VLAN トランキング プロトコル (VTP) が新たな VLAN をswitchに通知すると、使用可能な +分なハードウェア リソースがないことを示すメッセージを送り、その VLAN をシャット ダウンします。 show vlan ユーザ EXEC コマンドの出力に、サスペンドステートの VLAN が 示されます。
- switchが、ハードウェアのサポート可能な数を超える VLAN とルーテッドポートが設定され たコンフィギュレーションを使って起動を試みると、VLAN は作成されますが、ルーテッド ポートはシャットダウンされ、switchはハードウェア リソースが不十分であるという理由を 示すメッセージを送信します。

すべてのレイヤ3インターフェイスには、トラフィックをルーティングするためのIPアドレスが 必要です。次の手順は、レイヤ3インターフェイスとしてインターフェイスを設定する方法およ びインターフェイスに IP アドレスを割り当てる方法を示します。

(注)

物理ポートがレイヤ2モードである(デフォルト)場合は、no switchport インターフェイス コンフィギュレーション コマンドを実行してインターフェイスをレイヤ3モードにする必要 があります。 no switchport コマンドを実行すると、インターフェイスがディセーブルになっ てから再度イネーブルになります。これにより、インターフェイスが接続しているデバイスに 関するメッセージが生成されることがあります。 さらに、レイヤ2モードのインターフェイ スをレイヤ3モードにすると、影響を受けたインターフェイスに関連する前の設定情報は失わ れ、インターフェイスはデフォルト設定に戻る可能性があります。

# インターフェイスの特性の設定方法

## インターフェイスの設定

次の一般的な手順は、すべてのインターフェイス設定プロセスに当てはまります。

手順の詳細

|       | コマンドまたはアクション                     | 目的                                                       |
|-------|----------------------------------|----------------------------------------------------------|
| ステップ1 | configure terminal               | グローバル コンフィギュレーション モードを開始します。                             |
|       | 例:                               |                                                          |
|       | SwitchDevice# configure terminal |                                                          |
| ステップ2 | interface                        | インターフェイス タイプ、switch番号(スタック対応スイッチの<br>み)、およびコネクタの数を識別します。 |
|       | 例:                               |                                                          |
|       | SwitchDevice(config)# interface  |                                                          |

Catalyst 2960-XR スイッチ インターフェイスおよびハードウェア コンポーネント コンフィギュレーショ ンガイド、Cisco IOS Release 15.0(2)EX1

|       | コマンドまたはアクション                                                                    | 目的                                                                                                    |
|-------|---------------------------------------------------------------------------------|----------------------------------------------------------------------------------------------------|
|       | <pre>gigabitethernet1/0/1 SwitchDevice(config-if)#</pre>                        | <ul> <li>(注) インターフェイス タイプとインターフェイス番号の間<br/>にスペースを入れる必要はありません。たとえば、前<br/>出の行の場合は、gigabitethernet 1/0/1、<br/>gigabitethernet1/0/1、gi 1/0/1、または gi1/0/1 のいずれ<br/>かを指定できます。</li> </ul> |
| ステップ3 | 各 interface コマンドの後ろに、イ<br>ンターフェイスに必要なインター<br>フェイス コンフィギュレーション<br>コマンドを続けて入力します。 | インターフェイス上で実行するプロトコルとアプリケーションを<br>定義します。 別のインターフェイス コマンドまたは end を入力<br>して特権 EXEC モードに戻ると、コマンドが収集されてインター<br>フェイスに適用されます。                                                             |
| ステップ4 | interface range or interface range<br>macro                                     | <ul> <li>(任意) インターフェイスの範囲を設定します。</li> <li>(注) ある範囲内で設定したインターフェイスは、同じタイプである必要があります。また、同じ機能オプションを指定して設定しなければなりません。</li> </ul>                                                        |
| ステップ5 | show interfaces                                                                 | スイッチ上のまたはスイッチに対して設定されたすべてのイン<br>ターフェイスのリストを表示します。デバイスがサポートする各<br>インターフェイスまたは指定したインターフェイスのレポートが<br>出力されます。                                                                          |

## インターフェイスに関する記述の追加

### 手順の概要

- 1. configure terminal
- 2. interfaceinterface-id
- 3. descriptionstring
- 4. end
- 5. show interfacesinterface-iddescription

|       | コマンドまたはアクション                     | 目的                      |
|-------|----------------------------------|-------------------------|
| ステップ1 | configure terminal               | グローバル コンフィギュレーション モードを開 |
|       | 例:                               | 始します。                   |
|       | SwitchDevice# configure terminal |                         |

|       | コマンドまたはアクション                                                             | 目的                                                          |
|-------|--------------------------------------------------------------------------|-------------------------------------------------------------|
| ステップ2 | interfaceinterface-id<br>例:                                              | 記述を追加するインターフェイスを指定し、イン<br>ターフェイス コンフィギュレーション モードを<br>開始します。 |
|       | SwitchDevice(config)# interface<br>gigabitethernet1/0/2                  |                                                             |
| ステップ3 | description <i>string</i>                                                | インターフェイスに関する説明を追加します(最<br>大 240 文字)。                        |
|       | <pre>WitchDevice(config-if)# description<br/>Connects to Marketing</pre> |                                                             |
| ステップ4 | end                                                                      | 特権 EXEC モードに戻ります。                                           |
|       | 例:                                                                       |                                                             |
|       | SwitchDevice(config-if)# end                                             |                                                             |
| ステップ5 | show interfacesinterface-iddescription                                   | 入力を確認します。                                                   |

### インターフェイス範囲の設定

同じ設定パラメータを持つ複数のインターフェイスを設定するには、interface range グローバル コンフィギュレーションコマンドを使用します。インターフェイスレンジコンフィギュレーショ ンモードを開始すると、このモードを終了するまで、入力されたすべてのコマンドパラメータは その範囲内のすべてのインターフェイスに対するものと見なされます。

#### 手順の概要

- 1. configure terminal
- **2.** interface range {*port-range* | macromacro\_name}
- 3. end
- 4. show interfaces [interface-id]

### 手順の詳細

|                                                  | コマンドまたはアクション                                                                                           | 目的                                                                                                    |
|--------------------------------------------------|----------------------------------------------------------------------------------------------------|----------------------------------------------------------------------------------------------------|
| ステップ1                                            | configure terminal                                                                                     | グローバル コンフィギュレーション モードを開始します。                                                                                   |
|                                                  | 例:<br>SwitchDevice# <b>configure</b><br><b>terminal</b>                                                |                                                                                                    |
| ステップ <b>2</b>                                    | interface range {port-range   macromacro_name}                                                         | 設定するインターフェイス範囲(VLAN または物理ポート)を指定<br>し、インターフェイスコンフィギュレーションモードを開始します。                                            |
|                                                  | 例:                                                                                                    | <ul> <li>interface range コマンドを使用すると、最大5つのポート範囲または定義済みマクロを1つ設定できます。</li> </ul>                                  |
| SwitchDevice (config) #<br>interface range macro | interface range macro                                                                                  | <ul> <li>macro 変数については、インターフェイス レンジ マクロの設定<br/>および使用方法, (19ページ)を参照してください。</li> </ul>                           |
|                                                  | <ul> <li>カンマで区切った port-range では、各エントリに対応するイン<br/>ターフェイス タイプを入力し、カンマの前後にスペースを含め<br/>ます。</li> </ul>      |                                                                                                    |
|                                                  | <ul> <li>ハイフンで区切った port-range では、インターフェイス タイプ<br/>の再入力は不要ですが、ハイフンの前後にスペースを入力する必<br/>要があります。</li> </ul> |                                                                                                    |
|                                                  |                                                                                                    | (注) この時点で、通常のコンフィギュレーション コマンドを使<br>用して、範囲内のすべてのインターフェイスにコンフィギュ<br>レーションパラメータを適用します。各コマンドは、入力<br>されたとおりに実行されます。 |
| ステップ3                                            | end                                                                                                    | 特権 EXEC モードに戻ります。                                                                                              |
| 例:                                               | 例:                                                                                                    |                                                                                                    |
|                                                  | SwitchDevice(config)# end                                                                              |                                                                                                    |
| ステップ4                                            | <pre>show interfaces [interface-id]</pre>                                                              | 指定した範囲内のインターフェイスの設定を確認します。                                                                                     |
|                                                  | 例:<br>SwitchDevice# <b>show interfaces</b>                                                             |                                                                                                    |

Catalyst 2960-XR スイッチ インターフェイスおよびハードウェア コンポーネント コンフィギュレー ション ガイド、Cisco IOS Release 15.0(2)EX1

## インターフェイス レンジマクロの設定および使用方法

インターフェイスレンジマクロを作成すると、設定するインターフェイスの範囲を自動的に選択 できます。interface range macro グローバル コンフィギュレーション コマンドで macro キーワー ドを使用するには、まず define interface-range グローバル コンフィギュレーション コマンドでマ クロを定義する必要があります。

#### 手順の概要

- 1. configure terminal
- 2. define interface-rangemacro\_name interface-range
- 3. interface range macromacro\_name
- 4. end
- 5. show running-config|include define

|                                                                                       | コマンドまたはアクション                                                          | 目的                                                                                                    |
|---------------------------------------------------------------------------------------|-----------------------------------------------------------------------|----------------------------------------------------------------------------------------------------|
| ステップ1                                                                                 | configure terminal                                                    | グローバル コンフィギュレーション モードを開始します。                                                                                                    |
|                                                                                       | 例:                                                                    |                                                                                                    |
|                                                                                       | SwitchDevice# configure terminal                                      |                                                                                                    |
| ステップ <b>2</b>                                                                         | <b>define interface-range</b> macro_name<br>interface-range           | インターフェイス範囲マクロを定義して、NVRAMに保存しま<br>す。                                                                                                    |
|                                                                                       | 例:                                                                    | <ul> <li>macro_name は、最大 32 文字の文字列です。</li> </ul>                                                                                                    |
| SwitchDevice(config)# define<br>interface-range enet_list<br>gigabitethernet1/0/1 - 2 | <ul> <li>マクロには、カンマで区切ったインターフェイスを5つま<br/>で指定できます。</li> </ul>           |                                                                                                    |
|                                                                                       | <ul> <li>それぞれの interface-range は、同じポートタイプで構成されていなければなりません。</li> </ul> |                                                                                                    |
|                                                                                       |                                                                       | <ul> <li>(注) interface range macro グローバル コンフィギュレー<br/>ション コマンドで macro キーワードを使用するに<br/>は、まず define interface-range グローバル コンフィ<br/>ギュレーション コマンドでマクロを定義する必要が<br/>あります。</li> </ul> |
| ステップ3                                                                                 | interface range macromacro_name                                       | <i>macro_name</i> の名前でインターフェイス範囲マクロに保存された値を使用することによって、設定するインターフェイスの範                                                                                                    |
|                                                                                       | 例:                                                                    | 囲を選択します。                                                                                                    |
|                                                                                       | SwitchDevice(config)# interface                                       |                                                                                                    |

|       | コマンドまたはアクション                                          | 目的                                                                   |
|-------|-------------------------------------------------------|----------------------------------------------------------------------|
|       | range macro enet_list                                 | ここで、通常のコンフィギュレーションコマンドを使用して、<br>定義したマクロ内のすべてのインターフェイスに設定を適用で<br>きます。 |
| ステップ4 | end                                                   | 特権 EXEC モードに戻ります。                                                    |
|       | 例:                                                    |                                                                      |
|       | SwitchDevice(config)# <b>end</b>                      |                                                                      |
| ステップ5 | show running-config include define                    | 定義済みのインターフェイス範囲マクロの設定を表示します。                                         |
|       | 例:                                                    |                                                                      |
|       | SwitchDevice# show running-config  <br>include define |                                                                      |

## イーサネット インターフェイスの設定

### インターフェイス速度およびデュプレックス パラメータの設定

### 手順の概要

- 1. configure terminal
- **2.** interfaceinterface-id
- **3.** speed {10 | 100 | 1000 | 2500 | 5000 | 10000 | auto [10 | 100 | 1000 | 2500 | 5000 | 10000] | nonegotiate}
- 4. duplex {auto | full | half}
- 5. end
- 6. show interfacesinterface-id
- 7. copy running-config startup-config

|                   | コマンドまたはアクション                                                                                                    | 目的                                                                                                    |
|-------------------|----------------------------------------------------------------------------------------------------|----------------------------------------------------------------------------------------------------|
| ステップ1             | configure terminal                                                                                               | グローバル コンフィギュレーション モードを開始します。                                                                                                    |
|                   | 例:<br>SwitchDevice# <b>configure terminal</b>                                                                    |                                                                                                    |
| <br>ステップ <b>2</b> | interfaceinterface-id<br>例:<br>SwitchDevice(config)# interface<br>gigabitethernet1/0/3                           | 設定する物理インターフェイスを指定し、インターフェイス コ<br>ンフィギュレーション モードを開始します。                                                                                                    |
| <u>ステップ3</u>      | speed {10   100   1000   2500   5000  <br>10000   auto [10   100   1000   2500  <br>5000   10000]   nonegotiate} | インターフェイスに対する適切な速度パラメータを入力します。<br>・インターフェイスの特定の速度を設定するには、10、100、<br>10002500、5000、または10000を入力します。                                                                                 |
| 例:<br>Switcl      | 例:<br>SwitchDevice(config-if)# <b>speed 10</b>                                                                   | <ul> <li>インターフェイスに接続されたデバイスと自動ネゴシエー<br/>ションが行えるようにするには、autoを入力します。 速度<br/>を指定しする際に auto キーワードも設定する場合、ポート<br/>は指定の速度でのみ自動ネゴシエートします。</li> </ul>                                    |
|                   |                                                                                                    | <ul> <li>nonegotiate キーワードを使用できるのは、SFP モジュール<br/>ポートに対してだけです。SFP モジュール ポートは 1000<br/>Mbps だけで動作しますが、自動ネゴシエーションをサポー<br/>トしていないデバイスに接続されている場合は、ネゴシエー<br/>トしないように設定できます。</li> </ul> |
| ステップ4             | duplex {auto   full   half}                                                                                      | このコマンドは、10 ギガビット イーサネット インターフェイス<br>では使用できません。                                                                                                    |
|                   | 例:                                                                                                    | インターフェイスのデュプレックス パラメータを入力します。                                                                                                    |
|                   | SwitchDevice(config-if)# duplex<br>half                                                                          | 半二重モードをイネーブルにします(10 または 100Mbps のみで<br>動作するインターフェイスの場合)。1000 Mbpsで動作するイン<br>ターフェイスには半二重モードを設定できません。                                                                              |
|                   |                                                                                                    | デュプレックス設定を行うことができるのは、速度が auto に設<br>定されている場合です。                                                                                                    |
| ステップ5             | end                                                                                                    | 特権 EXEC モードに戻ります。                                                                                                    |
|                   | 例:<br>SwitchDevice(config-if)# <b>end</b>                                                                        |                                                                                                    |

|       | コマンドまたはアクション                                          | 目的                                 |
|-------|-------------------------------------------------------|------------------------------------|
| ステップ6 | show interfacesinterface-id                           | インターフェイス速度およびデュプレックス モードの設定を表示します。 |
|       | 例:                                                    |                                    |
|       | SwitchDevice# show interfaces<br>gigabitethernet1/0/3 |                                    |
| ステップ1 | copy running-config startup-config                    | (任意) コンフィギュレーションファイルに設定を保存します。     |
|       | 例:                                                    |                                    |
|       | SwitchDevice# copy running-config<br>startup-config   |                                    |

## IEEE 802.3x フロー制御の設定

### 手順の概要

- 1. configure terminal
- 2. interfaceinterface-id
- 3. flowcontrol {receive} {on | off | desired}
- 4. end
- **5.** show interfacesinterface-id

### 手順の詳細

|               | コマンドまたはアクション                                            | 目的                                                       |
|---------------|---------------------------------------------------------|----------------------------------------------------------|
| ステップ1         | configure terminal                                      | グローバルコンフィギュレーションモードを開<br>始します。                           |
|               | SwitchDevice# configure terminal                        |                                                          |
| ステップ <b>2</b> | interfaceinterface-id<br>例:                             | 設定する物理インターフェイスを指定し、イン<br>ターフェイスコンフィギュレーションモードを<br>開始します。 |
|               | SwitchDevice(config)# interface<br>gigabitethernet1/0/1 |                                                          |

Catalyst 2960-XR スイッチ インターフェイスおよびハードウェア コンポーネント コンフィギュレー ション ガイド、Cisco IOS Release 15.0(2)EX1

|        | コマンドまたはアクション                                                   | 目的                     |
|--------|----------------------------------------------------------------|------------------------|
| ステップ3  | flowcontrol {receive} {on   off   desired}                     | ポートのフロー制御モードを設定します。    |
|        | 例:                                                             |                        |
|        | <pre>SwitchDevice(config-if)# flowcontrol receive     on</pre> |                        |
| ステップ 4 | end                                                            | 特権 EXEC モードに戻ります。      |
|        | 例:                                                             |                        |
|        | SwitchDevice(config-if)# end                                   |                        |
| ステップ 5 | show interfacesinterface-id                                    | インターフェイス フロー制御の設定を確認しま |
|        | 例:                                                             | す。                     |
|        | SwitchDevice# <b>show interfaces</b><br>gigabitethernet1/0/1   |                        |

## レイヤ3インターフェイスの設定

### 手順の概要

- 1. configure terminal
- 2. interface {gigabitethernetinterface-id} | {vlanvlan-id} | {port-channelport-channel-number}
- 3. no switchport
- **4. ip address***ip\_address subnet\_mask*
- 5. no shutdown
- 6. end
- 7. show interfaces [interface-id]

|       | コマンドまたはアクション                     | 目的                     |
|-------|----------------------------------|------------------------|
| ステップ1 | configure terminal               | グローバル コンフィギュレーション モードを |
|       |                                  | 開始します。                 |
|       | 例:                               |                        |
|       | SwitchDevice# configure terminal |                        |

|        | コマンドまたはアクション                                                                                                    | 目的                                                                     |
|--------|----------------------------------------------------------------------------------------------------|------------------------------------------------------------------------|
| ステップ2  | <pre>interface {gigabitethernetinterface-id}   {vlanvlan-id}   {port-channelport-channel-number} 例: SwitchDevice(config)# interface gigabitethernet1/0/2</pre> | レイヤ3インターフェイスとして設定するイン<br>ターフェイスを指定し、インターフェイスコン<br>フィギュレーション モードを開始します。 |
| ステップ3  | no switchport<br>例:<br>SwitchDevice(config-if)# no switchport                                                                                                  | 物理ポートに限り、レイヤ3モードを開始します。                                                |
| ステップ4  | ip addressip_address subnet_mask<br>例:<br>SwitchDevice(config-if)# ip address<br>192.20.135.21 255.255.255.0                                                   | IPアドレスおよびIPサブネットを設定します。                                                |
| ステップ5  | no shutdown<br>例:<br>SwitchDevice(config-if)# no shutdown                                                                                                    | インターフェイスをイネーブルにします。                                                    |
| ステップ 6 | end<br>例:<br>SwitchDevice(config-if)# end                                                                                                    | 特権 EXEC モードに戻ります。                                                      |
| ステップ1  | <pre>show interfaces [interface-id]</pre>                                                                                                    | 設定を確認します。                                                              |

## SVI 自動ステート除外の設定

### 手順の概要

- 1. configure terminal
- 2. interfaceinterface-id
- **3**. switchport autostate exclude
- 4. end
- 5. show running config interface interface-id

Catalyst 2960-XR スイッチ インターフェイスおよびハードウェア コンポーネント コンフィギュレー ション ガイド、Cisco IOS Release 15.0(2)EX1

### 手順の詳細

|            | コマンドまたはアクション                                                     | 目的                                                                 |
|------------|------------------------------------------------------------------|--------------------------------------------------------------------|
| ステップ1      | configure terminal                                               | グローバルコンフィギュレーションモードを開始しま<br>す。                                     |
|            | 例:<br>SwitchDevice# <b>configure terminal</b>                    |                                                                    |
| ステップ2      | interfaceinterface-id                                            | レイヤ2インターフェイス(物理ポートまたはポート<br>チャネル)を指定し、インターフェイスコンフィギュ               |
|            | 19]:<br>SwitchDevice(config)# interface<br>gigabitethernet1/0/2  | レーションモードを開始します。                                                    |
| ステップ3      | switchport autostate exclude<br>例:                               | SVI ライン ステート(アップまたはダウン)のステー<br>タスを定義する際、アクセスまたはトランク ポートを<br>除外します。 |
|            | <pre>SwitchDevice(config-if)# switchport autostate exclude</pre> |                                                                    |
| ステップ4      | end                                                              | 特権 EXEC モードに戻ります。                                                  |
|            | 例:<br>SwitchDevice(config-if)# <b>end</b>                        |                                                                    |
| <br>ステップ 5 | show running config interfaceinterface-id                        | (任意)実行コンフィギュレーションを表示します。<br>設定を確認します。                              |

## インターフェイスのシャットダウンおよび再起動

インターフェイスをシャットダウンすると、指定されたインターフェイスのすべての機能がディ セーブルになり、使用不可能であることがすべてのモニタコマンドの出力に表示されます。この 情報は、すべてのダイナミック ルーティング プロトコルを通じて、他のネットワーク サーバに 伝達されます。 ルーティング アップデートには、インターフェイス情報は含まれません。

### 手順の概要

- 1. configure terminal
- 2. interface {vlanvlan-id} | {gigabitethernetinterface-id} | {port-channelport-channel-number}
- 3. シャットダウン
- 4. no shutdown
- 5. end

| コマンドまたはアクション                                                                                           | 目的                                                                                                    |
|----------------------------------------------------------------------------------------------------|----------------------------------------------------------------------------------------------------|
| configure terminal<br>例:                                                                               | グローバルコンフィギュレーションモード<br>を開始します。                                                                                                    |
| SwitchDevice# configure terminal                                                                       |                                                                                                    |
| <pre>interface {vlanvlan-id}   {gigabitethernetinterface-id}   {port-channelport-channel-number}</pre> | 設定するインターフェイスを選択します。                                                                                                    |
| 例:                                                                                                    |                                                                                                    |
| <pre>SwitchDevice(config)# interface gigabitethernet1/0/2</pre>                                        |                                                                                                    |
| シャットダウン                                                                                                | インターフェイスをシャットダウンします。                                                                                                    |
| 例:                                                                                                    |                                                                                                    |
| SwitchDevice(config-if)# <b>shutdown</b>                                                               |                                                                                                    |
| no shutdown                                                                                            | インターフェイスを再起動します。                                                                                                    |
| 例:                                                                                                    |                                                                                                    |
| SwitchDevice(config-if)# no shutdown                                                                   |                                                                                                    |
| end                                                                                                    | 特権 EXEC モードに戻ります。                                                                                                    |
| 例:                                                                                                    |                                                                                                    |
| SwitchDevice(config-if)# <b>end</b>                                                                    |                                                                                                    |
|                                                                                                    | <pre>コマンドまたはアクション configure terminal 例: SwitchDevice# configure terminal interface {vlanvlan-id}   {gigabitethernetinterface-id}   {port-channelport-channel-number} 例: SwitchDevice(config)# interface gigabitethernet1/0/2 シャットダウン 例: SwitchDevice(config-if)# shutdown  の shutdown 例: SwitchDevice(config-if)# no shutdown  cnd 例: SwitchDevice(config-if)# end </pre> |

## コンソール メディア タイプの設定

コンソール メディア タイプを RJ-45 に設定するには、次の手順を実行します。 RJ-45 としてコン ソールを設定すると、USB コンソール オペレーションはディセーブルになり、入力は RJ-45 コネ クタからのみ供給されます。

この設定はスタックのすべてのスイッチに適用されます。

### 手順の概要

- 1. configure terminal
- 2. lineconsole 0
- 3. media-typerj45
- 4. end

|                   | コマンドまたはアクション                                        | 目的                                                                    |
|-------------------|-----------------------------------------------------|-----------------------------------------------------------------------|
| ステップ1             | configure terminal                                  | グローバル コンフィギュレーション モードを開始しま<br>す。                                      |
|                   | 97]:<br>SwitchDevice# configure terminal            |                                                                       |
| ステップ <b>2</b>     | lineconsole 0<br>例:                                 | コンソールを設定し、ライン コンフィギュレーション<br>モードを開始します。                               |
| <br>ステップ <b>3</b> | SwitchDevice(config)# line console 0 media-typerj45 | コンソール メディア タイプが RJ-45 ポート以外に設定                                        |
|                   | 例:<br>SwitchDevice(config-line)# media-type<br>rj45 | されないようにします。このコマンドを入力せず、両方<br>のタイプが接続された場合は、デフォルトで USB ポー<br>トが使用されます。 |
| ステップ4             | end<br>例:<br>SwitchDevice(config)# end              | 特権 EXEC モードに戻ります。                                                     |
|                   |                                                     |                                                                       |

### USB 無活動タイムアウトの設定

無活動タイムアウトを設定している場合、USB コンソールポートがアクティブ化されているものの、指定された時間内にポートで入力アクティビティがないときに、RJ-45 コンソールポートが再度アクティブになります。タイムアウトのために USB コンソール ポートは非アクティブ化された場合、USB ポートを切断し、再接続すると、動作を回復できます。

(注) 設定された無活動タイムアウトはスタックのすべてのswitchesに適用されます。しかし、ある switchのタイムアウトはスタック内の別のswitchesにタイムアウトを発生させません。

#### 手順の概要

- 1. configure terminal
- 2. lineconsole 0
- 3. usb-inactivity-timeout timeout-minutes

|               | コマンドまたはアクション                                                    | 目的                                                    |
|---------------|-----------------------------------------------------------------|-------------------------------------------------------|
| ステップ1         | configure terminal                                              | グローバルコンフィギュレーションモードを開始しま<br>す。                        |
|               | 例:                                                              |                                                       |
|               | Switchbevice# configure terminal                                |                                                       |
| ステップ <b>2</b> | lineconsole 0                                                   | コンソールを設定し、ラインコンフィギュレーション<br>モードを開始します。                |
|               | 例:                                                              |                                                       |
|               | SwitchDevice(config)# line console 0                            |                                                       |
| ステップ3         | usb-inactivity-timeout timeout-minutes                          | コンソール ポートの無活動タイムアウトを指定しま<br>す。指定できる範囲は1~240分です。デフォルトで |
|               | 例:                                                              | は、タイムアウトが設定されていません。                                   |
|               | <pre>SwitchDevice(config-line)# usb-inactivity-timeout 30</pre> |                                                       |

# インターフェイス特性のモニタ

## インターフェイス ステータスのモニタ

特権 EXEC プロンプトにコマンドを入力することによって、ソフトウェアおよびハードウェアの バージョン、コンフィギュレーション、インターフェイスに関する統計情報などのインターフェ イス情報を表示できます。

表 2: インターフェイス用の show コマンド

| コマンド                                                                                         | 目的                                                                                                    |
|----------------------------------------------------------------------------------------------|----------------------------------------------------------------------------------------------------|
| show interfacesinterface-id status [err-disabled]                                            | インターフェイスのステータスまたは errdisable<br>ステートにあるインターフェイスのリストを表<br>示します。                                                |
| show interfaces [interface-id] switchport                                                    | スイッチング(非ルーティング)ポートの管理<br>上および動作上のステータスを表示します。こ<br>のコマンドを使用すると、ポートがルーティン<br>グまたはスイッチングのどちらのモードにある<br>かが判別できます。 |
| show interfaces [interface-id] description                                                   | 1つのインターフェイスまたはすべてのインター<br>フェイスに関する記述とインターフェイスのス<br>テータスを表示します。                                                |
| show ip interface [interface-id]                                                             | IP ルーティング用に設定されたすべてのイン<br>ターフェイスまたは特定のインターフェイスに<br>ついて、使用できるかどうかを表示します。                                       |
| show interface [interface-id] stats                                                          | インターフェイスのパスごとに入出力パケット<br>を表示します。                                                                              |
| show interfacesinterface-id                                                                  | (任意)インターフェイスの速度およびデュプ<br>レックスを表示します。                                                                          |
| show interfaces transceiver dom-supported-list                                               | (任意)接続 SFP モジュールの Digital Optical<br>Monitoring(DOM)ステータスを表示します。                                              |
| show interfaces transceiver properties                                                       | (任意)インターフェイスの温度、電圧、電流<br>量を表示します。                                                                             |
| <pre>show interfaces [interface-id] [{transceiver properties   detail}] module number]</pre> | SFP モジュールに関する物理および動作ステー<br>タスを表示します。                                                                          |

| コマンド                                                | 目的                                                                     |
|-----------------------------------------------------|------------------------------------------------------------------------|
| <b>show running-config interface</b> [interface-id] | インターフェイスに対応する RAM 上の実行コ<br>ンフィギュレーションを表示します。                           |
| show version                                        | ハードウェア設定、ソフトウェアバージョン、<br>コンフィギュレーションファイルの名前と送信<br>元、およびブート イメージを表示します。 |
| show controllers ethernet-controllerinterface-idphy | インターフェイスの Auto-MDIX 動作ステート<br>を表示します。                                  |

## インターフェイスおよびカウンタのクリアとリセット

表 3: インターフェイス用の clear コマンド

| コマンド                                        | 目的                                   |
|---------------------------------------------|--------------------------------------|
| clear counters [interface-id]               | インターフェイス カウンタをクリアします。                |
| clear interfaceinterface-id                 | インターフェイスのハードウェアロジックをリ<br>セットします。     |
| clear line [number   console 0   vtynumber] | 非同期シリアル回線に関するハードウェアロ<br>ジックをリセットします。 |

(注) clear counters 特権 EXEC コマンドは、簡易ネットワーク管理プロトコル (SNMP) を使用して 取得されたカウンタをクリアしません。show interface 特権 EXEC コマンドで表示されるカウ ンタのみをクリアします。

# インターフェイス特性の設定例

## インターフェイスの説明の追加:例

SwitchDevice# configure terminal Enter configuration commands, one per line. End with CNTRL/Z. SwitchDevice(config)# interface gigabitethernet1/0/2 SwitchDevice(config-if)# description Connects to Marketing

■ Catalyst 2960-XR スイッチ インターフェイスおよびハードウェア コンポーネント コンフィギュレー ション ガイド、Cisco IOS Release 15.0(2)EX1 SwitchDevice(config-if)# end SwitchDevice# show interfaces gigabitethernet1/0/2 description Interface Status Protocol Description Gi1/0/2 admin down down Connects to Marketing

### インターフェイス範囲の設定:例

次に、interface range グローバル コンフィギュレーション コマンドを使用して、スイッチ1上の ポート1~4 で速度を 100 Mb/s に設定する例を示します。

SwitchDevice# configure terminal
SwitchDevice(config)# interface range gigabitethernet1/0/1 - 4
SwitchDevice(config-if-range)# speed 100

この例では、カンマを使用して範囲に異なるインターフェイスタイプストリングを追加して、ギ ガビットイーサネットポート1~3と、10ギガビットイーサネットポート1および2の両方を イネーブルにし、フロー制御ポーズフレームを受信できるようにします。

SwitchDevice# configure terminal

SwitchDevice(config) # interface range gigabitethernet1/0/1 - 3 , tengigabitethernet1/0/1 2

SwitchDevice(config-if-range) # flowcontrol receive on

インターフェイス レンジモードで複数のコンフィギュレーション コマンドを入力した場合、各 コマンドは入力した時点で実行されます。インターフェイス レンジモードを終了した後で、コ マンドがバッチ処理されるわけではありません。 コマンドの実行中にインターフェイス レンジ コンフィギュレーションモードを終了すると、一部のコマンドが範囲内のすべてのインターフェ イスに対して実行されない場合もあります。 コマンド プロンプトが再表示されるのを待ってか ら、インターフェイス範囲コンフィギュレーションモードを終了してください。

### インターフェイス レンジ マクロの設定および使用方法:例

次に、enet\_listという名前のインターフェイス範囲マクロを定義してスイッチ1上のポート1および2を含め、マクロ設定を確認する例を示します。

```
SwitchDevice# configure terminal
SwitchDevice(config)# define interface-range enet_list gigabitethernet1/0/1 - 2
SwitchDevice(config)# end
SwitchDevice# show running-config | include define
define interface-range enet_list GigabitEthernet1/0/1 - 2
次に、複数のタイプのインターフェイスを含む マクロ macrol を作成する例を示します。
```

```
SwitchDevice# configure terminal
SwitchDevice(config)# define interface-range macrol gigabitethernet1/0/1 - 2,
gigabitethernet1/0/5 - 7, tengigabitethernet1/0/1 -2
SwitchDevice(config)# end
```

次に、インターフェイス レンジ マクロ enet\_list に対するインターフェイス レンジ コンフィギュ レーション モードを開始する例を示します。

```
SwitchDevice# configure terminal
SwitchDevice(config)# interface range macro enet list
```

SwitchDevice(config-if-range)#

次に、インターフェイスレンジマクロ enet list を削除し、処理を確認する例を示します。

```
SwitchDevice# configure terminal
SwitchDevice(config)# no define interface-range enet_list
SwitchDevice(config)# end
SwitchDevice# show run | include define
SwitchDevice#
```

### インターフェイス速度およびデュプレックス モードの設定:例

次に、インターフェイス速度を100 Mb/s に、10/100/1000 Mbps ポートのデュプレックスモードを 半二重に設定する例を示します。

```
SwitchDevice# configure terminal
SwitchDevice(config)# interface gigabitethernet1/0/3
SwitchDevice(config-if)# speed 10
SwitchDevice(config-if)# duplex half
```

次に、10/100/1000 Mbps ポートで、インターフェイスの速度を 100 Mbps に設定する例を示します。

```
SwitchDevice# configure terminal
SwitchDevice(config)# interface gigabitethernet1/0/2
SwitchDevice(config-if)# speed 100
```

## レイヤ3インターフェイスの設定:例

```
SwitchDevice# configure terminal
Enter configuration commands, one per line. End with CNTL/Z.
SwitchDevice(config)# interface gigabitethernet1/0/2
SwitchDevice(config-if)# no switchport
SwitchDevice(config-if)# ip address 192.20.135.21 255.255.255.0
SwitchDevice(config-if)# no shutdown
```

### コンソールメディア タイプの設定:例

次に、USB コンソール メディア タイプをディセーブルにし、RJ-45 コンソール メディア タイプ をイネーブルにする例を示します。

```
SwitchDevice# configure terminal
SwitchDevice(config)# line console 0
SwitchDevice(config-line)# media-type rj45
```

この設定は、スタック内のすべてのアクティブなUSBコンソールメディアタイプを終了します。 ログにはこの終了の発生が示されます。次に、スイッチ1のコンソールが RJ-45 に戻る例を示し ます。

\*Mar 1 00:25:36.860: %USB\_CONSOLE-6-CONFIG\_DISABLE: Console media-type USB disabled by system configuration, media-type reverted to RJ45.

この時点で、スタック内のどのスイッチもUSBコンソールでの入力を受け付けません。 ログのエ ントリには、コンソール ケーブルがいつ接続されたかが示されています。 USB コンソール ケー ブルが switch 2 に接続されている場合、入力は提供されません。

\*Mar 1 00:34:27.498: %USB\_CONSOLE-6-CONFIG\_DISALLOW: Console media-type USB is disallowed by system configuration, media-type remains RJ45. (switch-stk-2) 次に、前の設定を逆にして、ただちにすべての接続されたUSB コンソールをアクティブにする例 を示します。

```
SwitchDevice# configure terminal
SwitchDevice(config)# line console 0
SwitchDevice(config-line)# no media-type rj45
```

### USB 無活動タイムアウトの設定:例

次に、無活動タイムアウトを30分に設定する例を示します。

SwitchDevice# configure terminal SwitchDevice(config)# line console 0 SwitchDevice(config-line)# usb-inactivity-timeout 30

設定をディセーブルにするには、次のコマンドを使用します。

SwitchDevice# configure terminal SwitchDevice(config)# line console 0 SwitchDevice(config-line)# no usb-inactivity-timeout

設定された分数の間にUSBコンソールポートで(入力)アクティビティがなかった場合、無活動 タイムアウト設定が RJ-45 ポートに適用され、ログにこの発生が示されます。

\*Mar 1 00:47:25.625: %USB\_CONSOLE-6-INACTIVITY\_DISABLE: Console media-type USB disabled due to inactivity, media-type reverted to RJ45. この時点で、USB コンソール ポートを再度アクティブ化する唯一の方法は、ケーブルを取り外し、再接続することです。

スイッチの USB ケーブルが取り外され再接続された場合、ログは次のような表示になります。

\*Mar 1 00:48:28.640: %USB\_CONSOLE-6-MEDIA\_USB: Console media-type is USB.

## インターフェイス特性機能の追加情報

#### エラー メッセージ デコーダ

| 説明                                                                 | リンク                                                              |
|--------------------------------------------------------------------|------------------------------------------------------------------|
| このリリースのシステム エラー メッセージを<br>調査し解決するために、エラー メッセージ デ<br>コーダ ツールを使用します。 | https://www.cisco.com/cgi-bin/Support/Errordecoder/<br>index.cgi |

#### 標準および RFC

| 標準/RFC | タイトル |
|--------|------|
| なし     |      |

#### MIB

| МІВ                  | MIBのリンク                                                                                                    |
|----------------------|----------------------------------------------------------------------------------------------------|
| 本リリースでサポートするすべての MIB | 選択したプラットフォーム、Cisco IOS リリー<br>ス、およびフィーチャ セットに関する MIB を<br>探してダウンロードするには、次の URL にあ<br>る Cisco MIB Locator を使用します。<br>http://www.cisco.com/go/mibs |

#### シスコのテクニカル サポート

| 説明                                                                                                    | リンク                          |
|----------------------------------------------------------------------------------------------------|------------------------------|
| シスコのサポート Web サイトでは、シスコの<br>製品やテクノロジーに関するトラブルシュー<br>ティングにお役立ていただけるように、マニュ<br>アルやツールをはじめとする豊富なオンライン<br>リソースを提供しています。                                                                  | http://www.cisco.com/support |
| お使いの製品のセキュリティ情報や技術情報を<br>入手するために、Cisco Notification Service(Field<br>Notice からアクセス)、Cisco Technical Services<br>Newsletter、Really Simple Syndication (RSS)<br>フィードなどの各種サービスに加入できます。 |                              |
| シスコのサポート Web サイトのツールにアク<br>セスする際は、Cisco.com のユーザ ID およびパ<br>スワードが必要です。                                                                                                    |                              |

# インターフェイス特性の設定の機能履歴と情報

| リリース                 | 変更内容          |
|----------------------|---------------|
| Cisco IOS 15.0(2)EX1 | この機能が導入されました。 |